# Uruchamianie i zatrzymywanie programu

Okno "Uruchom program"

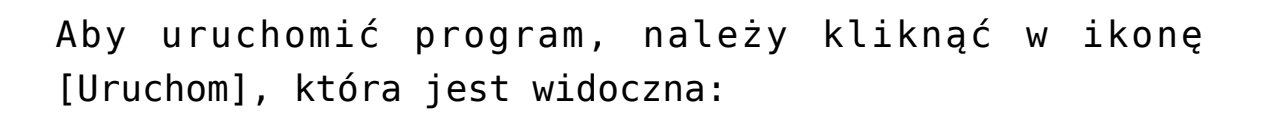

 na zakładce [Dokumenty] – dla każdego użytkownika, któremu przyznano uprawnienia do co najmniej jednego programu

|          |                            |                | Comarch DMS 2023.1. | 0           |                  |               | Administrator 💷 🗆 🗙  |
|----------|----------------------------|----------------|---------------------|-------------|------------------|---------------|----------------------|
|          | Dokumenty 🕂 💼 Szukaj       | ×              |                     | )           |                  |               | <b>(23)</b> •••)     |
|          | <pre></pre>                | NUMER          | NAZWA OBIEGU        | NAZWA ETAPU | DATA PRZEKAZANIA | STATUS        | ΕΤΑΡ                 |
|          |                            | FAFC/27/6/2023 | Faktury - firma C   | 1           | 2023-06-22       | Niezakończony | Przypisany do Ciebie |
|          | Wszystkie (59)             | FAFC/26/6/2023 | Faktury - firma C   | 1           | 2023-06-22       | Niezakończony | Przypisany do Ciebie |
| •••      | - 📲 Faktury - firma A (16) | FAFC/25/6/2023 | Faktury - firma C   | 1           | 2023-06-22       | Niezakończony | Przypisany do Ciebie |
|          | Faktury - firma C (27)     | FAFC/24/6/2023 | Faktury - firma C   | 1           | 2023-06-22       | Niezakończony | Przypisany do Ciebie |
|          |                            | FAFC/23/6/2023 | Faktury - firma C   | 1           | 2023-06-22       | Niezakończony | Przypisany do Ciebie |
|          |                            | FAFC/22/6/2023 | Faktury - firma C   | 1           | 2023-06-22       | Niezakończony | Przypisany do Ciebie |
|          |                            | FAFC/21/6/2023 | Faktury - firma C   | 1           | 2023-06-22       | Niezakończony | Przypisany do Ciebie |
|          |                            | FAFC/20/6/2023 | Faktury - firma C   | 1           | 2023-06-22       | Niezakończony | Przypisany do Ciebie |
| ि        |                            | FAFC/19/6/2023 | Faktury - firma C   | 1           | 2023-06-22       | Niezakończony | Przypisany do Ciebie |
|          |                            | FAFC/18/6/2023 | Faktury - firma C   | 1           | 2023-06-22       | Niezakończony | Przypisany do Ciebie |
| <b>.</b> |                            | FAFC/17/6/2023 | Faktury - firma C   | 1           | 2023-06-22       | Niezakończony | Przypisany do Ciebie |
| ส        |                            | FAFC/16/6/2023 | Faktury - firma C   | 1           | 2023-06-22       | Niezakończony | Przypisany do Ciebie |
|          |                            | FAFC/15/6/2023 | Faktury - firma C   | 1           | 2023-06-22       | Niezakończony | Przypisany do Ciebie |
|          |                            | FAFC/14/6/2023 | Faktury - firma C   | 1           | 2023-06-22       | Niezakończony | Przypisany do Ciebie |
|          |                            | FAFC/13/6/2023 | Faktury - firma C   | 1           | 2023-06-22       | Niezakończony | Przypisany do Ciebie |
|          |                            | FAFC/12/6/2023 | Faktury - firma C   | 1           | 2023-06-22       | Niezakończony | Przypisany do Ciebie |
| 10       |                            |                |                     |             |                  |               |                      |
|          |                            |                |                     |             | 1 🔊              |               |                      |

Widok listy dokumentów dla użytkownika, któremu nadano uprawnienia do programu – w prawym górnym rogu widoczna jest ikona "Uruchom"

 W ramach okna "Konfiguracja automatycznego trybu pracy", dla operatora, któremu przyznano uprawnienia do tego okna oraz do co najmniej jednego programu

|     |         | Comarch DMS 2023.1.0                                                       | Administrator _ □ ×   |
|-----|---------|----------------------------------------------------------------------------|-----------------------|
|     |         | Konfiguracja automatycznego trybu pracy 🛛 🕂 💼 🗎                            | (23)                  |
| ⋒   | skrypty | Edytor skryptów Uprawnienia                                                |                       |
| Ø   | 0       | Nazwa programu Nazwa programu 1                                            | <ul><li>(2)</li></ul> |
| ••• |         | 1 // Use the Globals object to access variables from the DMS workflow card |                       |
|     |         |                                                                            |                       |
|     |         |                                                                            |                       |
| 124 |         |                                                                            |                       |
| ¢   | >>      |                                                                            |                       |
| ۵   |         |                                                                            |                       |
| M   |         |                                                                            |                       |
| *   |         |                                                                            |                       |
|     |         |                                                                            |                       |
| 20  |         |                                                                            |                       |
|     |         |                                                                            |                       |

Widok okna "Konfiguracja automatycznego trybu pracy" dla użytkownika, któremu nadano uprawnienia do programu – w prawym górnym rogu widoczna jest ikona "Uruchom"

Po naciśnięciu ikony [Uruchom] zostaje otwarte okno "Uruchom program". W ramach tego okna operator może uruchomić program. W oknie znajdują się dwa pola:

 Uruchom program – w ramach tego pola użytkownik może wybrać program, który chce uruchomić, z rozwijanej listy

Uwaga

W ramach pola "Uruchom program" widoczne są tylko te programy, do których przyznano danemu operatorowi uprawnienia na zakładce "Uprawnienia" w oknie "Konfiguracja automatycznego trybu pracy" (zob. <u>Zakładka "Uprawnienia"</u>).

| Uruchom program  |                       |         |        |  |  |  |
|------------------|-----------------------|---------|--------|--|--|--|
|                  |                       |         |        |  |  |  |
| Uruchom program  | Faktury z firm A,B,C  |         | ~      |  |  |  |
| Zabezpiecz hasłe | Faktury z firm A,B,C  |         |        |  |  |  |
|                  | Instrukcje obsługi    |         |        |  |  |  |
|                  | Potwierdzenia odbioru |         |        |  |  |  |
|                  |                       | Uruchom | Anuluj |  |  |  |

Wybór z listy programu, który ma zostać uruchomiony

 Zabezpiecz hasłem – pole domyślnie odznaczone; jeżeli zostanie zaznaczone, wówczas zatrzymanie pracy programu będzie wymagało podania hasła zalogowanego operatora w oknie "Automatyczny tryb pracy".

| Uruchom program |                      |  |  |  |  |  |
|-----------------|----------------------|--|--|--|--|--|
| Uruchom program | Foldung z firm A B C |  |  |  |  |  |
| Zabezniecz basł |                      |  |  |  |  |  |
|                 |                      |  |  |  |  |  |
|                 |                      |  |  |  |  |  |
|                 | Uruchom Anuluj       |  |  |  |  |  |

Okno "Uruchom program" z zaznaczonym checkboxem "Zabezpiecz hasłem"

Po wyborze programu operator powinien nacisnąć przycisk

Uruchom

[Uruchom] – wówczas okno "Uruchom program" zostanie zamknięte, a otworzy się okno "Automatyczny tryb pracy" i wybrany program rozpocznie działanie.
 Natomiast jeżeli operator nie chce jednak uruchomić

Programu, powinien kliknąć przycisk [Anuluj] – wtedy okno "Uruchom program" zostanie zamknięte, a program się nie uruchomi.

## Okno "Automatyczny tryb pracy"

Po naciśnięciu w oknie "Uruchom program" przycisku

Uruchom

[Uruchom] zostaje otwarte okno "Automatyczny tryb pracy".

W ramach okna "Automatyczny tryb pracy" znajduje się nazwa programu, który został uruchomiony, jest również podawany czas, który zajęło dotychczas wykonywanie programu.

Aby zakończyć działania programu, należy kliknąć przycisk

Zatrzymaj program

[Zatrzymaj program], znajdujący się w

dolnej części okna.

Uwaga

Jeśli okno "Automatyczny tryb pracy" jest włączone, użytkownik nie może pracować z Comarch DMS. Automatyczny tryb pracy

Uruchomiono program: Faktury z firm A,B,C

Czas wykonywania: 00.00:00:02

Zatrzymaj program

Okno "Automatyczny tryb pracy"

Zatrzymaj program

Kiedy operator naciśnie przycisk
[Zatrzymaj program]:

- jeśli w oknie "Uruchom program" nie zaznaczono checkboxa "Zabezpiecz hasłem" – wykonywanie skryptu zostanie przerwane, okno "Automatyczny tryb pracy" – zamknięte, a operator może znowu pracować z Comarch DMS;
- jeśli w oknie "Uruchom program" zaznaczono checkbox "Zabezpiecz hasłem" – wyświetlone zostaje okno, w ramach którego należy wprowadzić hasło zalogowanego operatora.

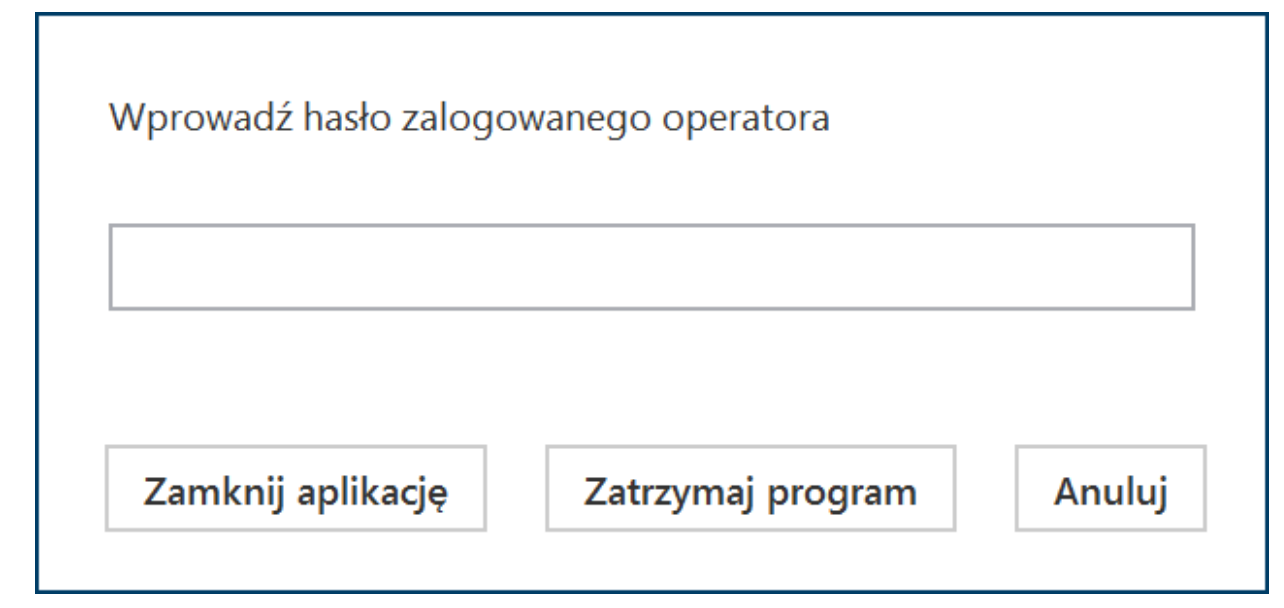

Okno, w którym należy wpisać hasło zalogowanego operatora, aby zatrzymać program

W oknie dostępne są następujące przyciski:

Zatrzymaj program [Zatrzymaj program] – kiedy operator wybierze tn przycisk, wówczas wykonywanie skryptu zostanie zatrzymane, okno "Automatyczny tryb pracy" – zamknięte, zostanie również wyświetlone okno informujące o zakończeniu działania programu, w którym należy kliknąć przycisk "Ok". Operator będzie mógł znowu pracować z Comarch DMS;

| Automatyczny tryb pracy                       |    |
|-----------------------------------------------|----|
| Program Faktury z firm A,B,C zakończył pracę. |    |
| Czas wykonywania: 00.00:00:19                 |    |
|                                               | ОК |

Okno wyświetlane po podaniu hasła operatora i zatrzymaniu programu

|        | Zamknij apli               | kację         |           |         |      |      |     |
|--------|----------------------------|---------------|-----------|---------|------|------|-----|
| •      |                            |               | [Zamknij  | aplika  | cję] | —    | ро  |
| r<br>r | naciśnięciu<br>następujące | tego<br>okno: | przycisku | zostaje | wyśw | ietl | one |

|                  |                   |       | × |
|------------------|-------------------|-------|---|
| Czy na pewno cho | esz zamknąć aplik | ację? |   |
|                  |                   |       | ٦ |
|                  | Tak               | Nie   |   |
|                  |                   |       |   |

Okno wyświetlone po wyborze przycisku "Zamknij aplikację"

W ramach okna znajdują się dwa przyciski:

- Tak aplikacja Comarch DMS zostanie zamknięta
- Nie jeżeli operator wybierze tę opcję, wówczas aplikacja Comarch DMS pozostaje otwarta, a skrypt nadal jest wykonywany

## Anuluj

 [Anuluj] – jeśli użytkownik kliknie ten przycisk, wówczas okno do wprowadzenia hasła zostanie zamknięte, a skrypt będzie nadal wykonywany;

 Jeżeli operator nie wprowadzi hasła lub wprowadzi błędne hasło, a następnie kliknie w przycisk

Zatrzymaj program

[Zatrzymaj program], wówczas zostanie wyświetlona informacja o nieprawidłowym haśle, a skrypt nadal będzie wykonywany.

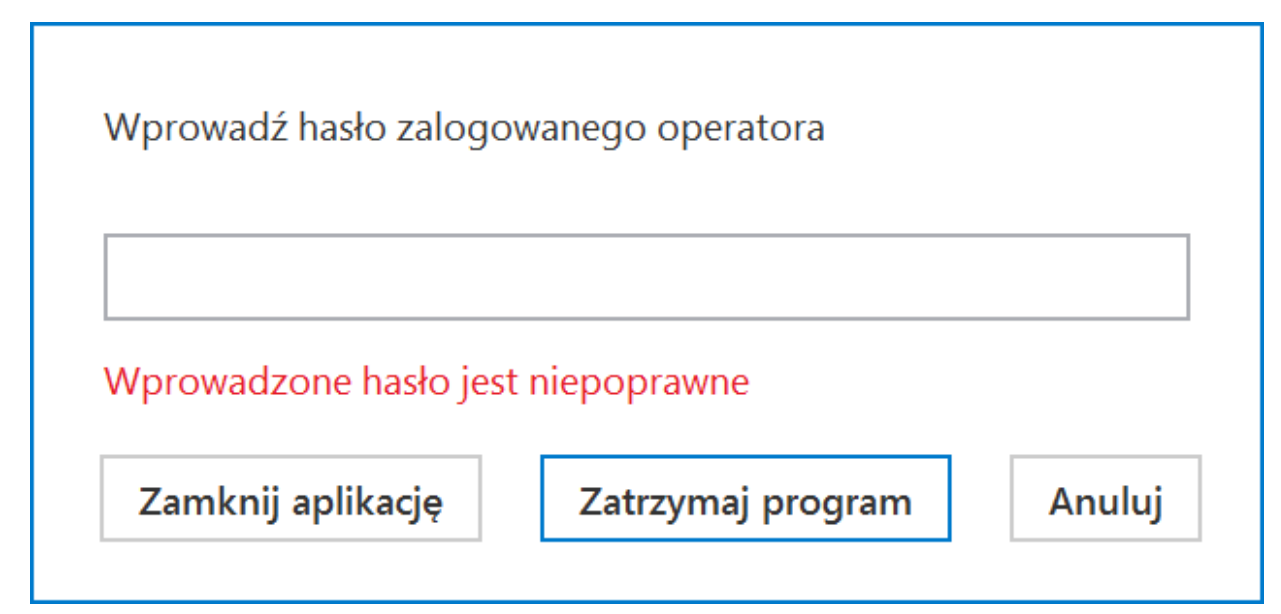

Informacja wyświetlana, jeśli nie wprowadzono hasła lub wprowadzono błędne hasło

## Klasa ACD

W obiekcie Globals dodano klasę ACD, która określa grupę metod wykonywanych jedynie w kontekście okna ACD. W klasie ACD udostępniono następujące metody:

**GenerateDMSDocuments (int)** – metoda umożliwia wciśnięcie przycisku "Generuj" na zakładce "Automatyczne generowanie dokumentów".

• zwraca wyniki:

- 0 operacja została wykonana poprawnie
- -1 kiedy wystąpił błąd

Int GenerateDMSDocuments()

Return: 0 - ok, -1 - error

**GetDocumentList** – metoda umożliwia pobranie informacji o zaczytanych dokumentach

Zwraca wyniki:

• O – operacja została wykonana poprawnie

-1 – wystąpił błąd

Int GetDocumentList(ref ACDDocument[])

Struct ACDDocument

(

string Name,

byte Status

```
)
```

Name: document name

Status: 0 - correct, 1 - incorrect

Return: 0 - ok, -1 - error

**GetNumberItems (ref long)** – metoda, która sprawdza liczbę pobranych dokumentów w punkcie ACD

- brak parametrów wejściowych
- zwraca wyniki:
  - Liczba pobranych dokumentów
  - 0 operacja została wykonana poprawnie
  - -1 kiedy metoda została wywołana w niewłaściwym kontekście

int GetNumberItems(ref long)

long: number of documents

return: 0 - ok, -1 - error

**RefreshList()** – metoda umożliwia wciśnięcie przycisku "Odśwież" na zakładce "Automatyczne generowanie dokumentów"

- brak parametrów wejściowych
- zwraca wyniki:
  - 0 operacja została wykonana poprawnie
  - -1 kiedy wystąpił błąd

Int RefreshList()

return: 0 - ok, -1 - error

**SelectDocument (int) –** metoda, która umożliwia podświetlenie dokumentu na liście (jeżeli lista prezentuje dokumenty z checkboxami – zaznaczenie checkboxa).

- Parametry wejściowe:
  - Identyfikator dokumentu
- Zwraca wyniki:
  - O operacja została wykonana poprawnie
  - -1 wystąpił błąd

```
int SelectDocument(int)
```

int: document index

return: 0 - ok, -1 - error

**SetPoint (string,byte)** – metoda, która odpowiada za wskazanie punktu ACD i włączenie lub wyłączenie automatycznego wysyłania dokumentów do Comarch OCR

- Parametry wejściowe:
  - Pierwszy parametr jest wymagany, należy wprowadzić w nim nazwę punktu ACD, w ramach którego będzie się odbywało przetwarzanie dokumentów
  - Drugi parametr jest opcjonalny, dotyczy kwestii włączenia procesowania dokumentów w punkcie ACD, przyjmuje następujące wartości:

0 - procesowanie dokumentów jest wyłączone (dotyczy punktów ACD, które nie obsługują OCR)

1 – procesowanie dokumentów jest włączone

Zwraca wyniki:

- O operacja została wykonana poprawnie
- -1 kiedy wystąpił błąd
- -2 kiedy punkt ACD o podanej nazwie nie istnieje

int SetPoint(string,byte)

string: ACD point name

byte:1 -turn on ACD proces, 0 - turn off ACD proces

return: 0 - ok, -1 - error, -2 - ACD point not exists

SetViewMode (byte) - metoda, która odpowiada za tryb

### filtrowania pobranych dokumentów

- Parametry wejściowe:
  - 0 generowanie wszystkich dokumentów;
  - 1 generowanie jedynie wypełnionych dokumentów;
  - 2 generowanie wybranych dokumentów;

Zwraca wyniki:

- 0 operacja została wykonana poprawnie
- -1 wystąpił błąd

int SetViewMode(byte)

byte: 0 - all documents, 1 - correct documents, 2 - selected documents

```
return: 0 - ok, - 1 - error
```

Show – metoda, która otwiera obszar ACD

- brak parametrów wejściowych
- zwraca wyniki:
  - 0 operacja została wykonana poprawnie
  - 1 operator nie jest uprawniony do okna ACD jeśli ta wartość została zwrócona, w aplikacji zostaje wyświetlony komunikat "Operator nie posiada uprawnień do automatycznego generowania dokumentów"

int Show()

return: 0 - ok, -1 - error

### Klasa Common

W ramach klasy Comon udostępniono następującą metodę:

Trace(string) – metoda umożliwia wyświetlanie

```
dodatkowych informacji na oknie "Automatyczny tryb
pracy",
```

void Trace(string)

string:message

Przykład:

Globals.Common.Trace("Trwa procesowanie dokumentów dla punktu:
 \"Faktury od Firmy C\"");

| Automatyczny tryb pracy                              |               |  |  |  |
|------------------------------------------------------|---------------|--|--|--|
| Trwa procesowanie dokumentów dla punktu: "Faktury od | Firmy C"      |  |  |  |
| Czas wykonywania: 00.00:01:30                        |               |  |  |  |
| Czas wykonywania. 00.00.01.50                        |               |  |  |  |
|                                                      |               |  |  |  |
|                                                      |               |  |  |  |
| Zatr                                                 | zymaj program |  |  |  |
|                                                      |               |  |  |  |

Okno "Automatyczny tryb pracy" z przykładowym zastosowaniem metody Trace